## Te enseñamos a activar Claro-video

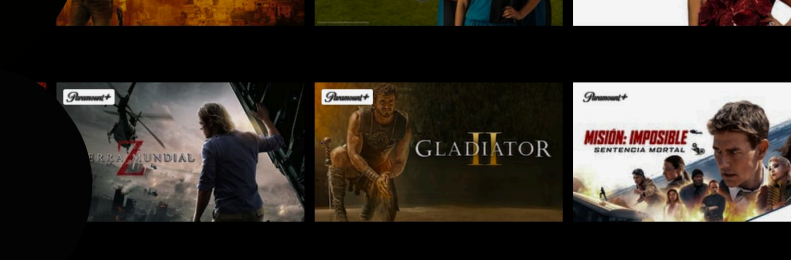

#### Sigue estos pasos:

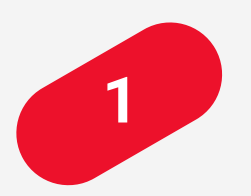

#### Ingresa a <u>clarovideo.com</u> o al app de Claro video

Selecciona "Inicia sesión", coloca tu correo registrado y haz clic en "Siguiente"

\*Pregúntale a tu asesor cuál es tu correo registrado.

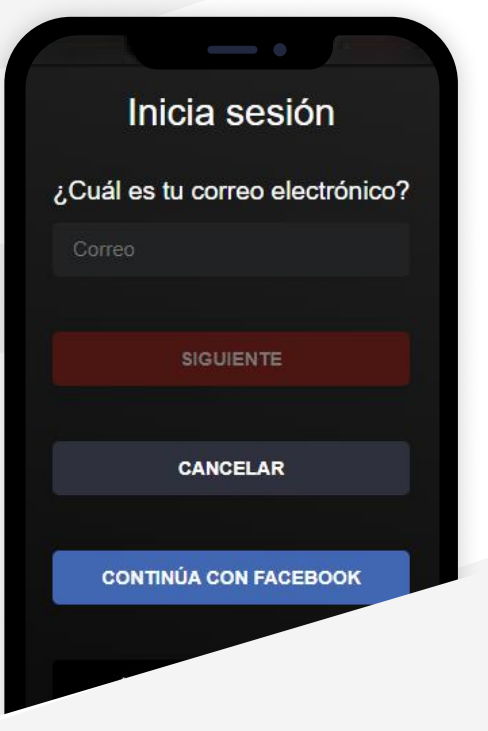

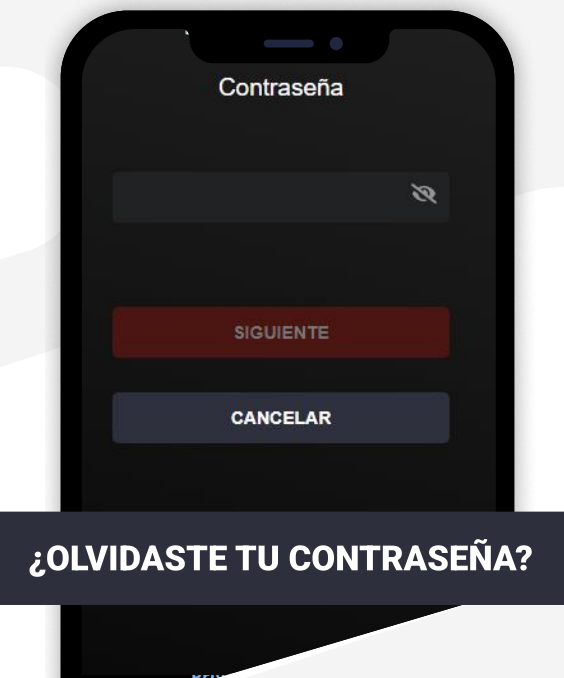

#### Haz clic en "¿Olvidaste tu contraseña?"

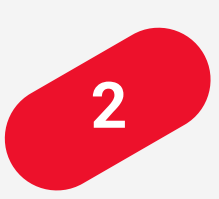

### ¿Olvidaste tu contraseña?

Correo electrónico

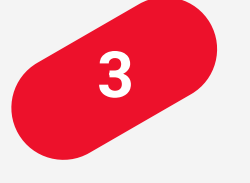

Coloca tu correo registrado

#### · · J · · · · · · ·

Y haz clic en "Obtener contraseña" orreo

Te enviaremos un correo con el link para que inicies sesión

#### **OBTENER CONTRASEÑA**

CANCELAR

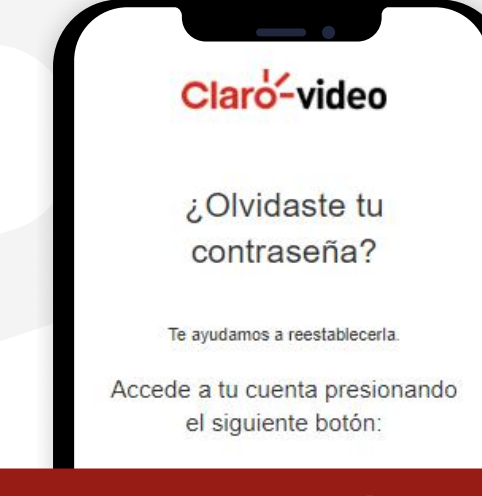

#### **INICIAR SESIÓN**

También puedes cambiar \* ingresando la simi

### Revisa el correo que te enviamos

Y haz clic "Inicia sesión"

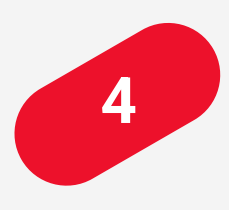

#### Nueva contraseña

Puedes crear tu nueva contraseña en este momento o después desde el sitio web de Claro video en la

#### **CREAR CONTRASEÑA**

CREAR EN OTRO MOMENTO

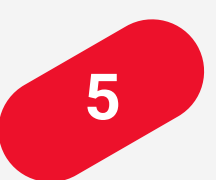

# Haz clic en "Crear contraseña"

Crea tu clave y ¡empieza a disfrutar!

\*Debe tener mínimo 8 caracteres con mayúsculas, minúsculas, números y no usar signos.